## CONNECT YOUR OTA ANTENNA TO YOUR RECEIVER

O1 — Attach the coax cable from your OTA antenna to the coax port on your OTA adapter. 02 – Connect the USB end of your OTA adapter to the USB port on your DISH receiver.

03 – Turn your television and receiver on. Then, open the Menu for your receiver.

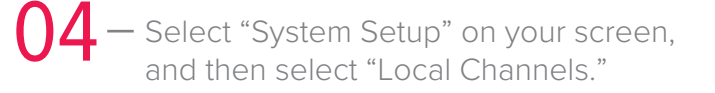

## 05 – Select "Scan Channels."

 This scan could take up to five minutes to complete.
When it is complete, you will see a list of the OTA channels that your antenna found. 06 — When the popup appears, select "OK" and then select "Done."

## CONNECT YOUR OTA ANTENNA TO YOUR TV

01 – Turn your TV on, and take note of the channel or input that it is on.

02 – Connect your antenna to your TV's Antenna In/Air/Cable port.

- If your TV requires a conversion box, connect your antenna to the conversion box, and then connect the box to the TV.
- **04** Select Channel/Setup/Auto Tuning/ Installation/System.
  - If you are prompted to select Air or Cable, select Air.

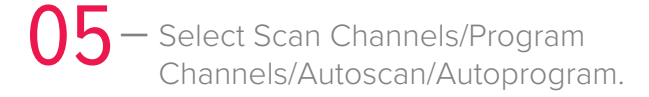

03 – Using the buttons on your TV, or your TV remote, press the Menu/

Settings,/Home button.

06 – Select Start/Enter/OK to start scanning and adding channels to your TV's channel lineup. Select OK/Done to complete your scan.

Got Questions? Go to mydish.com/ota for details on setting up your OTA antenna —OR—

Give us a call at **1-800-333-DISH (3474)**